# TASCO iClaim

### Mileage Claims

Step by step guide

Prepared by: Noraida A Ghani(<u>noraida.ghani@tasco.com.my</u>)<br/>IT Software, TASCO Bhd.Last Updated: 6<sup>th</sup> Nov 2020Version: 1.2

#### Step 1. Select Claim Category as 'Travelling'.

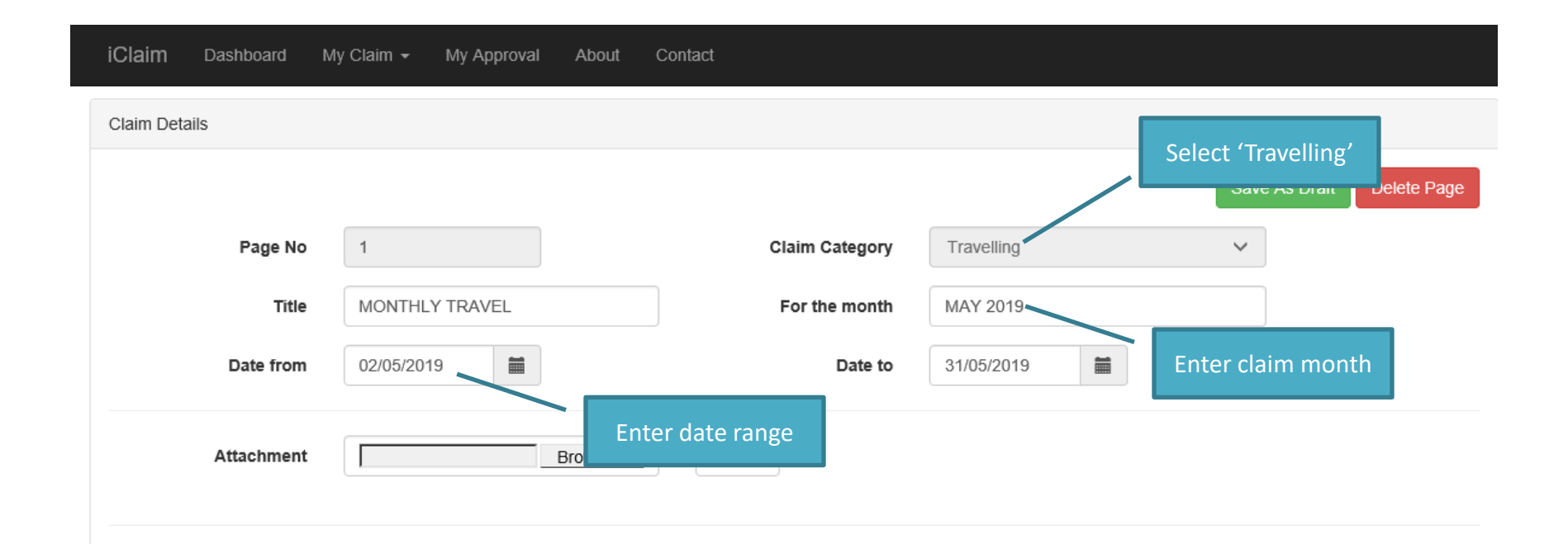

## Step 2. Click [Save as Draft] to save the entered information. After that click [Add New Item]

| iClaim Dashboard I | My Claim 👻 My Approval About | Contact        |                 | _                         |
|--------------------|------------------------------|----------------|-----------------|---------------------------|
| Claim Details      |                              |                | Click to Save   |                           |
|                    |                              |                |                 | Save As Draft Delete Page |
| Page No            | 1                            | Claim Category | Travelling      | ~                         |
| Title              | MONTHLY TRAVEL               | For the month  | MAY 2019        |                           |
| Date from          | 02/05/2019                   | Date to        | 31/05/2019      |                           |
| Attachment         | Browse                       | Upload         | Click to<br>Ite | o Add<br>m                |
|                    |                              |                |                 | Add New Item              |

Step 3. Select Claim Item either [Mileage Claims(Car)] or [Mileage Claims(Bike)]; Enter Route, Purpose, Travel Date and Distance.

Edit Cost Allocation if the claim is not chargeable to self department.

| (Claim Dashboard My Claim | I My Applovat Adm | imitation - About | Colline            | Select        | Mileage Claims                             |
|---------------------------|-------------------|-------------------|--------------------|---------------|--------------------------------------------|
|                           | New Claim Item    |                   |                    |               | Lingtonit                                  |
| Claim Form (Alt in one    | ) Claim Item      | New               | ileage Claims(Car) | ~             | not Claim Summary   # Switch to Gruf Endry |
| Rate will be defaulted    | Route             |                   |                    |               |                                            |
| to upper rate but will    | Purpose           |                   |                    |               |                                            |
| be auto corrected once    | Currency          | MYR 🗸             | Travel date        | 01/05/2019    |                                            |
| Saveu.                    | Rate              | Diatarce(POM)     | Taor               | Tutal         |                                            |
|                           | 0.50              | 1                 | 0.00               | 0.00          |                                            |
|                           |                   |                   | Exc. Rubi          | Total(MYR)    |                                            |
| Claim Details             | Cost Allocation:  |                   | 1,0000             | 0.00          |                                            |
|                           | Brweats           | Division          | Dept               |               |                                            |
|                           | HQ - HQ           | Y SUP - SU        | IPPORT 🖌 SS        | SD - SOFTWA 🛩 | Gave As Craft Dunne Page                   |
| Page No 2                 |                   |                   |                    |               | Click to Save                              |
| Title Mor                 | drog te           |                   |                    | Save Close    |                                            |
| Date from 010             | 5/2018 BE         |                   | Date to 21         |               |                                            |

Step 4. Repeat Step 3 for next travel. Saved records will be displayed in grid.To edit, click on the edit button on each row.To delete, click on delete button on each row.

| Clai | laim Dashboard My Claim     |                                        |            |       |               |      |      |        |              |                           | Click t<br>Supportin  | o Upload<br>g document         |            |      |      |
|------|-----------------------------|----------------------------------------|------------|-------|---------------|------|------|--------|--------------|---------------------------|-----------------------|--------------------------------|------------|------|------|
| No   | Claim Item                  | Description                            | Date       | Curr. | Unit<br>Price | Qty. | Tax  | Amount | Exc.<br>Rate | Remarks                   | Total<br>(MYR)        | Cost Allocation                | Att.       | Edit | Del. |
| 1    | Mileage<br>Claims<br>(Bike) | SALC to North<br>Porth                 | 02/04/2019 | MYR   | 0.30          | 40   | 0.00 | 12.00  | 1.0000       | Collect Sea<br>Cougar Log | istic                 | lick to Edit<br>Item           | F <b>■</b> | Ø    | Ô    |
| 2    | Mileage<br>Claims<br>(Bike) | North Porth to<br>West Port to<br>SALC | 02/04/2019 | MYR   | 0.30          | 75   | 0.00 | 22.50  | 1.0000       | Submit Sea<br>TASCO We    | I to 22.50<br>st Port | ) PK - WSE - WSF               | EF 📗       | ß    | Î    |
| 3    | Mileage<br>Claims<br>(Bike) | SALC to P.Klang<br>to SALC             | 03/04/2019 | MYR   | 0.30          | 35   | 0.00 | 10.50  | 1.0000       | Submit Dic                | to 10.50              | SA - WSE - WSE<br>Click to Del | ≡F È       | ß    | Î    |
| 4    | Mileage<br>Claims<br>(Bike) | SALC to<br>Glenmarie to<br>SALC        | 09/04/2019 | MYR   | 0.00          | 30   | 0.00 | 0.00   | 1.0000       | Submit Invo<br>Clarks     | ice to 0.00           | ltem                           |            | Ø    | Î    |

Step 5. Notice that when the total KM reaches the maximum for upper rate, the record will automatically breaks into 2 parts.

Example as illustrated below:

|   | (Car)                      |                             |            |     |        |     |      |        |                   |                                 |        |          |        |   |   |
|---|----------------------------|-----------------------------|------------|-----|--------|-----|------|--------|-------------------|---------------------------------|--------|----------|--------|---|---|
| 2 | Mileage<br>Claims<br>(Car) | TASCO HQ TO<br>PORT KLANG   | 01/05/2019 | MYR | 0.50   | 25  | 0.00 | 12.50  | 1.0000            | SITE VISIT                      | 12.50  | HQ - SUP | - SSSD | Ø | Í |
| 3 | Toll                       | TOUCH 'N GO                 | 01/05/2019 | MYR | 120.00 | 1   | 0.00 | Fr     | tered             | mileage was                     | 120.00 | HQ - SUP | - SSSD | Ø | Í |
| 4 | Mileage<br>Claims<br>(Car) | KLCC TO<br>KLANG(Part 1)    | 07/05/2019 | MYR | 0.50   | 125 | 0.00 | brol   | 350 KN<br>ken int | 1 but it was<br>to 2 lines with | 62.50  | HQ - SUP | - SSSD | Ø | Ó |
| 5 | Mileage<br>Claims<br>(Car) | test                        | 01/05/2019 | MYR | 0.50   | 45  | 0.00 |        | diffe             | rent rate                       | 22.50  | HQ - SUP | - SSSD | Ø | Ó |
| 6 | Mileage<br>Claims<br>(Car) | KL TO<br>KUANTAN(Part<br>1) | 01/05/2019 | MYR | 0.50   | 5   | 0.00 | 2.50   | 1.0000            | BRAINSTORMING<br>MEETING        | 2.50   | HQ - SUP | - SSSD | Ø | đ |
| 7 | Mileage<br>Claims<br>(Car) | KL TO<br>KUANTAN(Part<br>2) | 01/05/2019 | MYR | 0.30   | 345 | 0.00 | 103.50 | 1.0000            | BRAINSTORMING<br>MEETING        | 103.50 | HQ - SUP | - SSSD | Ø | Ó |
|   |                            |                             |            |     |        |     |      |        |                   | Total                           | 723.50 |          |        |   |   |

### Step 6. Click on hyperlink at top of the page to view Mileage Claim Report.

| iClaim Dashboard My Claim → My Approval | About Contact                                                       |       |
|-----------------------------------------|---------------------------------------------------------------------|-------|
|                                         | Welcome [i ]   L                                                    | ogout |
| Claim Form (All in one)                 | Print Mileage Claim Report 📙 Print Claim Summary   🇱 Switch to Grid | Entry |
| Claimant Particulars                    |                                                                     |       |
| Approval Thread                         | Click to view<br>Mileage Claim                                      |       |
|                                         | Report                                                              |       |
| Claim Summary                           |                                                                     |       |
|                                         | Pages: 1 Add New                                                    |       |
| Claim Details                           |                                                                     |       |
|                                         | Save As Draft Delete Page                                           | e     |
| Page No 1                               | Claim Category Travelling V                                         |       |

### Step 7. Print Mileage Claim Report if you need extra supporting document.

|           |               |           |                 | Milea         | ge Claims    |       |      |                      |          |        |         |                           |
|-----------|---------------|-----------|-----------------|---------------|--------------|-------|------|----------------------|----------|--------|---------|---------------------------|
| MP NO     | 07840         |           | NAME NORAIDA    | BINTI A GHANI |              |       |      | PAGE 1               | of 1     |        |         | _                         |
| iumm;     | ary of Tot    | al KM by  | Rate            |               |              |       |      | <sup>-</sup> his sun | nmary w  | ill ot | oserve  |                           |
|           |               |           | Rate            |               |              |       | fr   | or all vo            | ur milea | πο cl  | laim of |                           |
| laim Re   | ef. No.       |           | 0.50            | 0.30          | Total        |       |      | . an yu              |          | Se u   |         |                           |
| 01905     |               |           | 1000            | 345           | 1,345        |       |      | each pe              | eriod(mc | onth   | ) that  |                           |
| lileage ( | Claims(Car)   |           | 1000            | 345           |              |       |      | exist in             | vour cur | rent   | claim   |                           |
| QUCL1     | 190500082     |           | 1000            | 345           | 1,345        |       |      |                      |          |        |         |                           |
|           |               | Total KM  | 1,000           | 345           | 1,345        |       |      |                      |          |        |         |                           |
|           | T             | otal MYR  | 500.00          | 103.50        | 603.50       |       |      |                      |          |        |         |                           |
| No.       | Date          |           | Route           |               | Purpose      | КМ    | Rate | Amount<br>(MYR)      | Notes    |        | Space   | e for addit<br>dwrittop p |
| 01905     |               |           |                 |               |              |       |      |                      |          |        |         | uwnittenni                |
| lileage ( | Claims(Car)   |           |                 |               |              |       |      |                      |          |        |         |                           |
| laim Re   | ef. No. : HQU | CL1905000 | 082(Draft)      |               |              |       |      | _                    |          | Λ      |         |                           |
| 1         | 01/05/2019    | KL TO SA  | RAWAK           | TEST 800KM    | 1            | 800.0 | 0.50 | 400.00               |          |        |         |                           |
| 2         | 01/05/2019    | TASCO H   | Q TO PORT KLANG | SITE VISIT    |              | 25.0  | 0.50 | 12.50                |          |        |         |                           |
| 3         | 01/05/2019    | test      |                 | add           |              | 45.0  | 0.50 | 22.50                |          |        |         |                           |
| 4         | 01/05/2019    | KL TO KU  | ANTAN(Part 1)   | BRAINSTOR     | MING MEETING | 5.0   | 0.50 | 2.50                 |          |        |         |                           |
| 5         | 01/05/2019    | KL TO KU  | ANTAN(Part 2)   | BRAINSTOR     | MING MEETING | 345.0 | 0.30 | 103.50               |          |        |         |                           |
| 6         | 07/05/2019    | KLCC TO   | KLANG(Part 1)   | SEMPURNA      | KAN HARIMU   | 125.0 | 0.50 | 62.50                |          |        |         |                           |
|           |               |           |                 |               |              |       |      |                      |          |        |         |                           |

Sometimes the system prompted error message as illustrated below:

| Claim Form (Al               | l in one)         |                  | Print Mileage Claim Report   🚔 Print Claim Summary                                        |
|------------------------------|-------------------|------------------|-------------------------------------------------------------------------------------------|
| Claimant Particulars         |                   |                  |                                                                                           |
| Approval Thread              |                   |                  |                                                                                           |
| Validation Failed! The follo | wing validation e | rror(s) will pre | vent you from submitting the claim. Resolve the following error message(s) before submit: |
| PKCL201100134                | 0                 | 0                | Mileage claim for MILB for period 202010 with rate 0.30 has exceeded 1,000km.             |
|                              |                   |                  |                                                                                           |
| Claim Summary                |                   |                  | Validation failed<br>error message                                                        |

### i. Download Mileage Claims Report

| iClaim Dashboard My Claim - My Approval | About Contact                                  |                             |
|-----------------------------------------|------------------------------------------------|-----------------------------|
|                                         | Welcome [i ]                                   | Logout                      |
| Claim Form (All in one)                 | Print Mileage Claim Report 🚔 Print Claim Summa | ry   🏭 Switch to Grid Entry |
| Claimant Particulars                    |                                                |                             |
| Approval Thread                         | Click to do<br>Mileage                         | wnload<br>Claim             |
|                                         | Repo                                           | ort                         |
| Claim Summary                           |                                                |                             |
|                                         | Pages: 1 Add New                               |                             |
| Claim Details                           |                                                |                             |
|                                         |                                                |                             |
|                                         | Save As                                        | Draft Delete Page           |
| Page No 1                               | Claim Category Travelling ~                    |                             |

ii. Find out mileage which exceed 1,000KM from Summary of Total KM.

|                      | SCO BERHAD          |        |                                                      |                                    | Ref. No. : F |
|----------------------|---------------------|--------|------------------------------------------------------|------------------------------------|--------------|
|                      |                     | Milea  | age Claims                                           | 6                                  |              |
| EMP NO 0             | NAME №<br>M by Rate |        | B Observe the r<br>exceed 1,000<br>E. g.: 1,327 - 1, | nileage which<br>KM:<br>,000 = 327 | PAGE 1 of 2  |
|                      |                     | Rate   | 1                                                    | 1                                  |              |
| Claim Ref. No.       | Status              | 0.30   | 0.20                                                 | Total                              |              |
| 202010               |                     | 1327   | 4500                                                 | 5,827                              |              |
| Mileage Claims(Bike) |                     | 1327   | 4500                                                 |                                    |              |
| PKCL201100134        | Draft               | 1327   | 4500                                                 | 5,827                              |              |
|                      | Total KM            | 1,327  | 4,500                                                | 5,827                              |              |
|                      | Total MYR           | 398.10 | 900.00                                               | 1,298.10                           |              |

iii. Identify claim line with rate 30cents(or 50cents for Car) which the KM is similar to the exceeded KM or close to it. Then follow the steps illustrate below:

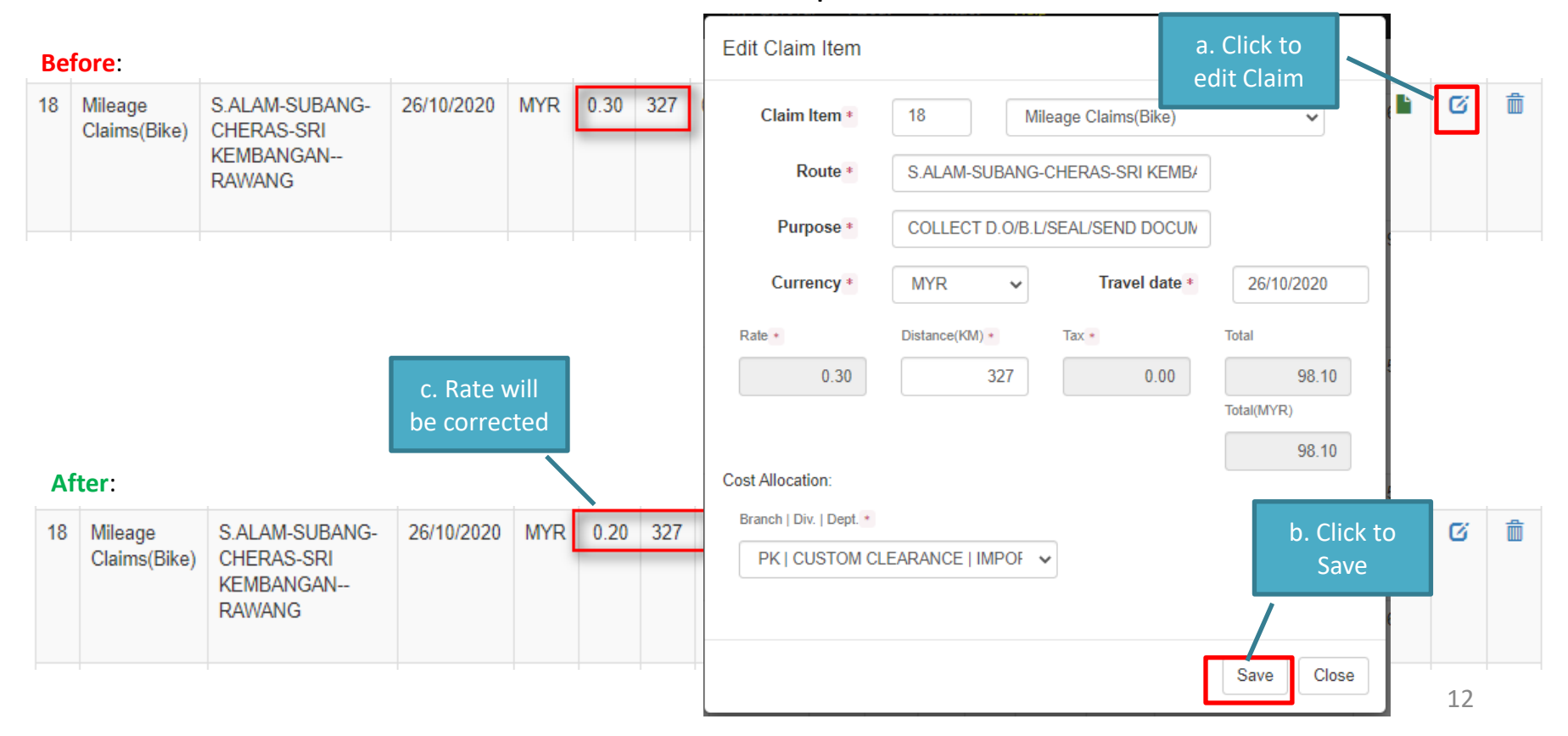